*By Till Brehm* Published: 2007-01-16 17:37

# **Using XenExpress To Virtualize Your Server**

Version 1.0 Author: Till Brehm <t.brehm [at] ispconfig [dot] org> Last edited 01/10/2007

This Howto covers the installation of XenExpress and the creation of virtual machines with the XenServer Administrator Console. <u>XenExpress</u> is the free virtualization platform from XenSource, the company behind the well known Xen virtualization engine. XenExpress makes it easy to create, run and manage Xen virtual machines with the XenServer Administrator Console. XenExpress can run up to 4 virtual machines at the same time with a max. total amount of 4GB RAM. The XenExpress installation CD contains a full Linux distribution which is customized to run XenExpress.

## **Installing XenExpress**

Download the latest version of XenExpress from the XenSource website and burn the ISO-Image on CD.

XenExpress Download: http://www.xensource.com/download/xenexpress.html

Insert the CD in your CD-Drive and start your server. Make sure that your BIOS is configured to boot from CD. The installation process starts automatically when you power on your server.

Select your keymap:

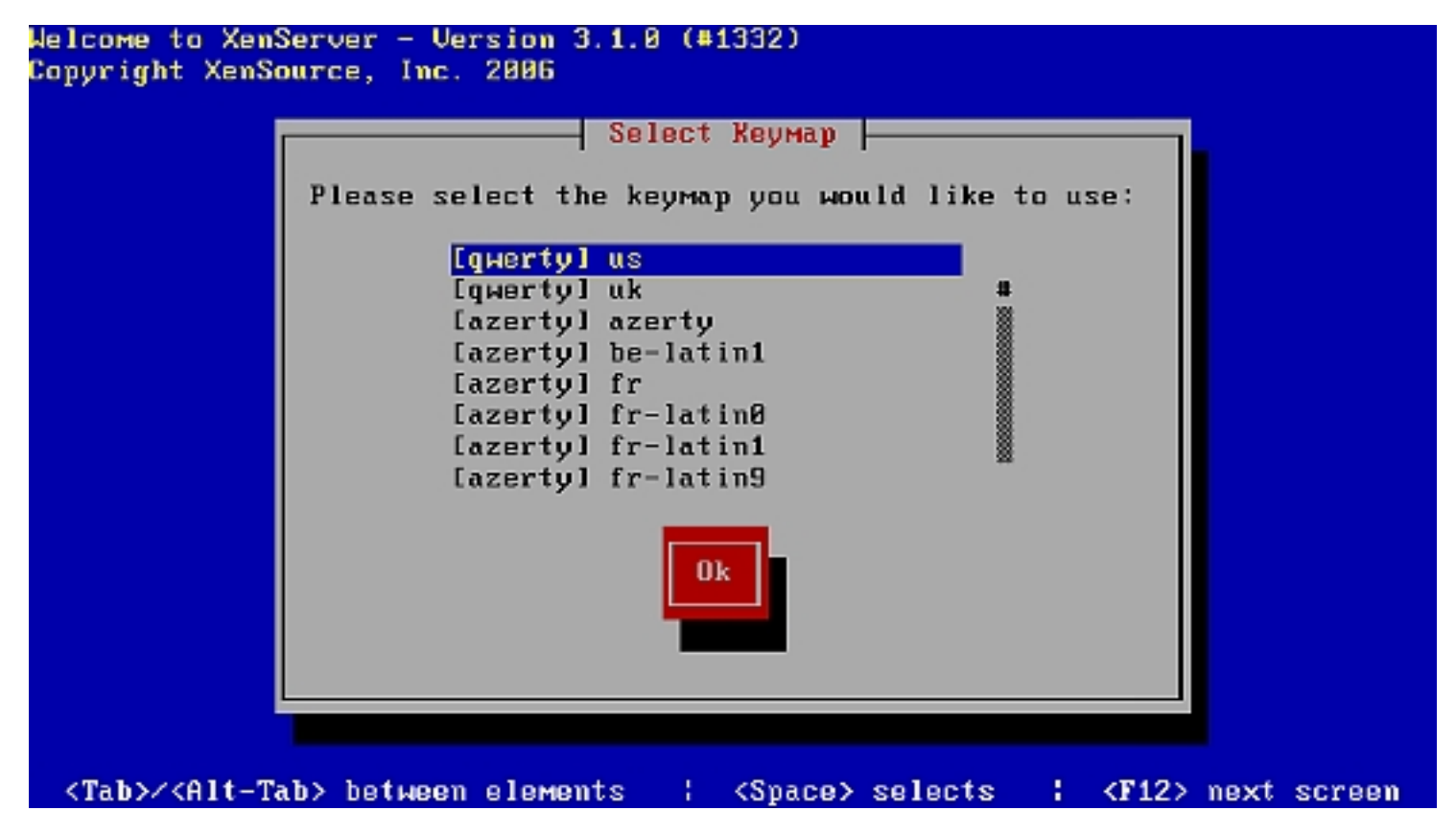

The server does not contain any operating system, so I select Install XenServer Host and then Ok:

| Plea | se select an  | operation:     | XenServer         |               |
|------|---------------|----------------|-------------------|---------------|
|      | * Install Xen | Server Host    | this weaking to . | Y             |
|      | * Convert an  | existing us on | this Machine to a | ( Xenom (F20) |
|      | Ok            |                | Exit and rel      | boot          |
|      |               |                |                   |               |
|      |               |                |                   |               |

Confirm the installation:

| Copyright (                                                                                                    | (c) 2006 XenSource, Inc.                                                                                                    |
|----------------------------------------------------------------------------------------------------|----------------------------------------------------------------------------------------------------|
| Ī                                                                                                    | Welcome to XenServer Setup                                                                                                    |
|                                                                                                    | This setup tool will install XenServer on your server.                                                                                                    |
|                                                                                                    | This install will overwrite data on any hard drives you<br>select to use during the install process. Please make<br>sure you have backed up any data on this system before<br>proceeding with the product install. |
|                                                                                                    | Cancel Installation                                                                                                    |
|                                                                                                    |                                                                                                    |
|                                                                                                    |                                                                                                    |
| <tab>/<al< td=""><td>lt-Tab&gt; between elements (Space&gt; selects ; <f12> next screen</f12></td></al<></tab> | lt-Tab> between elements (Space> selects ; <f12> next screen</f12>                                                                                                    |

Accept the EULA:

| Welcome to                                                                                                    | the XenServer Installer - Version 3.1.0 (#1332)                                                                                      |
|----------------------------------------------------------------------------------------------------|----------------------------------------------------------------------------------------------------|
| Copyright                                                                                                    | End User License Agreement                                                                                                    |
|                                                                                                    | XenServer End User License Agreement #                                                                                               |
|                                                                                                    | IMPORTANT - BY CLICKING THE "ACCEPT" BUTTON<br>OR BY INSTALLING, COPYING OR OTHERWISE<br>USING XENSOURCE'S PRODUCTS AND ANY UPDATES  |
|                                                                                                    | THERETO, YOU AS LICENSEE ("YOU") ARE AGREEING<br>TO THE TERMS AND CONDITIONS OF THIS LICENSE                                         |
|                                                                                                    | AGREEMENT. IF YOU DO NOT AGREE WITH THE TERMS<br>AND CONDITIONS OF THIS LICENSE AGREEMENT,<br>CLICK THE "CANCEL" OR "BACK" BUTTON TO |
|                                                                                                    | TERMINATE INSTALLATION OF THESE PRODUCTS,<br>DO NOT INSTALL OR USE THE PRODUCTS.                                                     |
|                                                                                                    | Accept EULA Back                                                                                                    |
|                                                                                                    |                                                                                                    |
| <tab>/<al< td=""><td>t-Tab&gt; between elements   <space> selects   <f12> next screen</f12></space></td></al<></tab> | t-Tab> between elements   <space> selects   <f12> next screen</f12></space>                                                          |

In case the server does not support the latest hardware virtualization techniques from Intel or AMD, you will get this screen. You will still be able to run various Linux distributions as virtual machines.

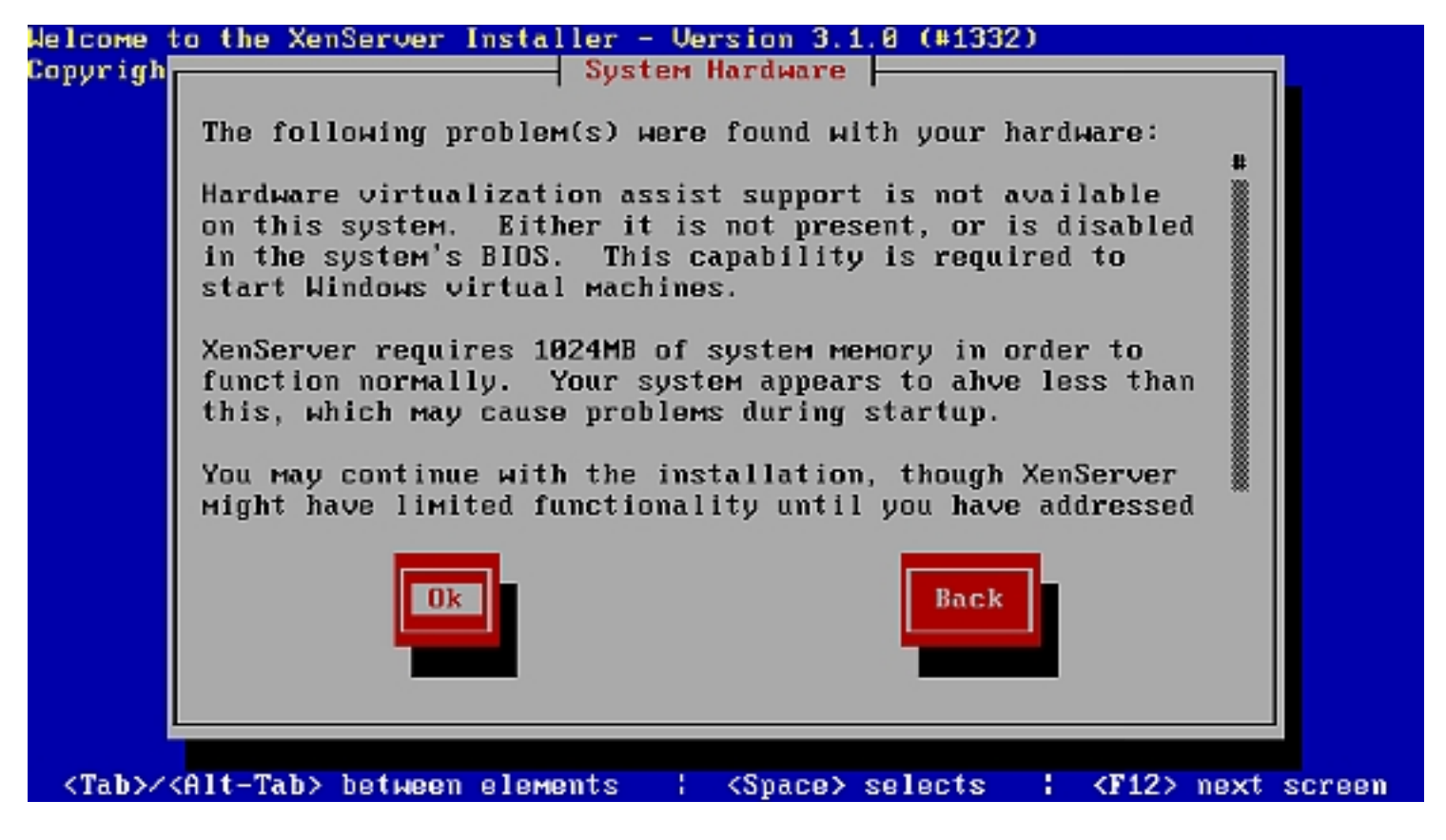

If you want to run virtualized versions of Linux only, this is fine. Just Windows virtualization won't work without hardware virtualization support.

Select Local media (CD-ROM) as installation media:

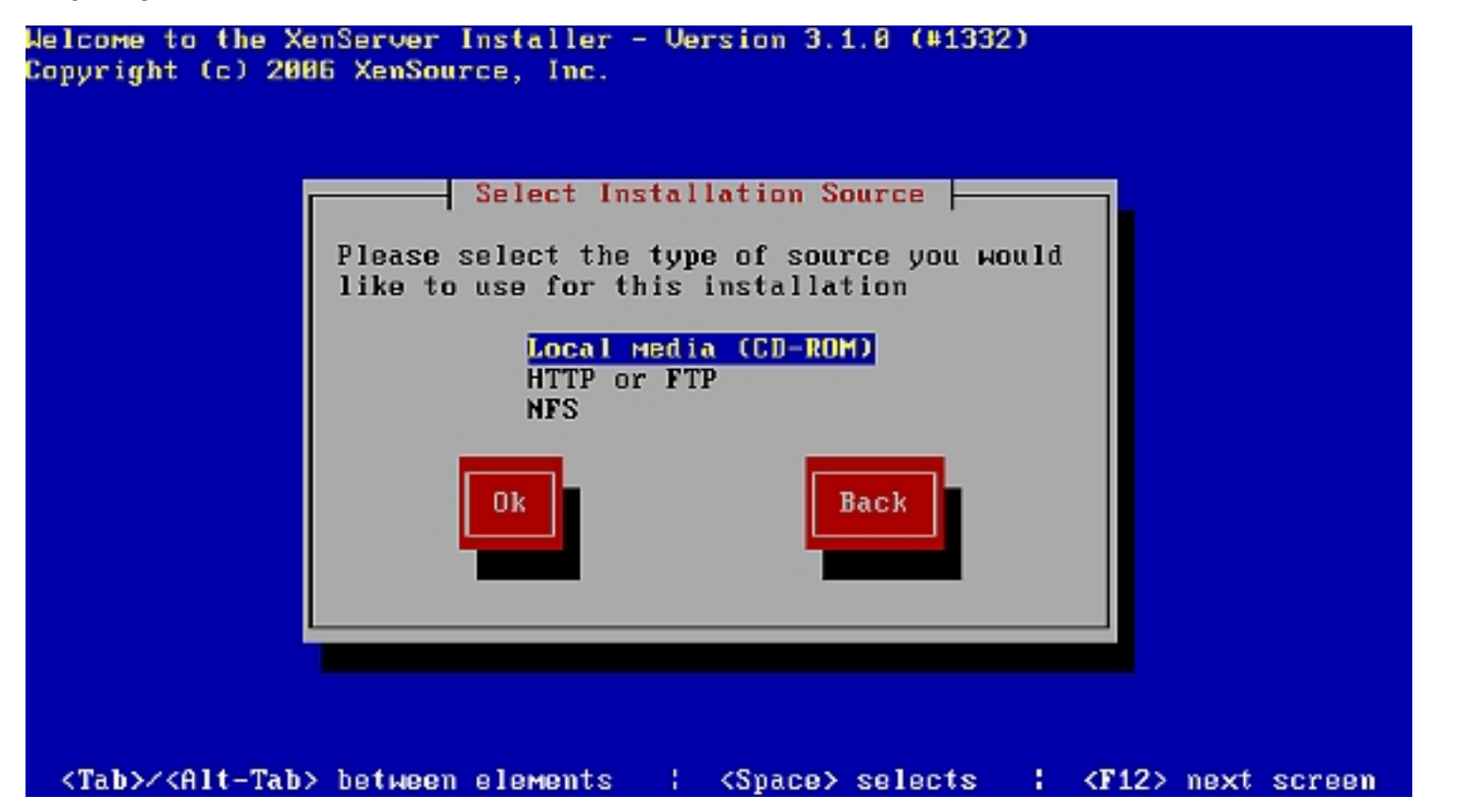

Skip the media verification:

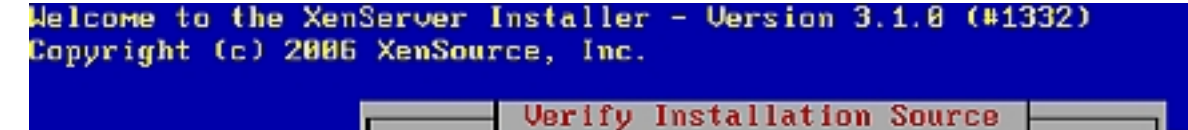

#### Hould you like to verify the integrity of your installation repository/media? (This may take a while to complete and could cause significant network traffic if performing a network installation.)

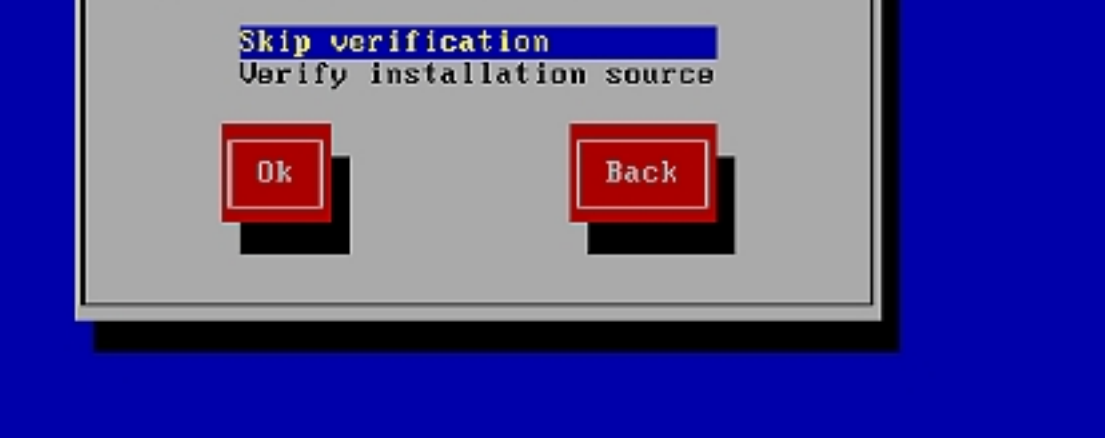

<Tab>/<Alt-Tab> between elements ( <Space> selects ( <F12> next screen

Enter your root password:

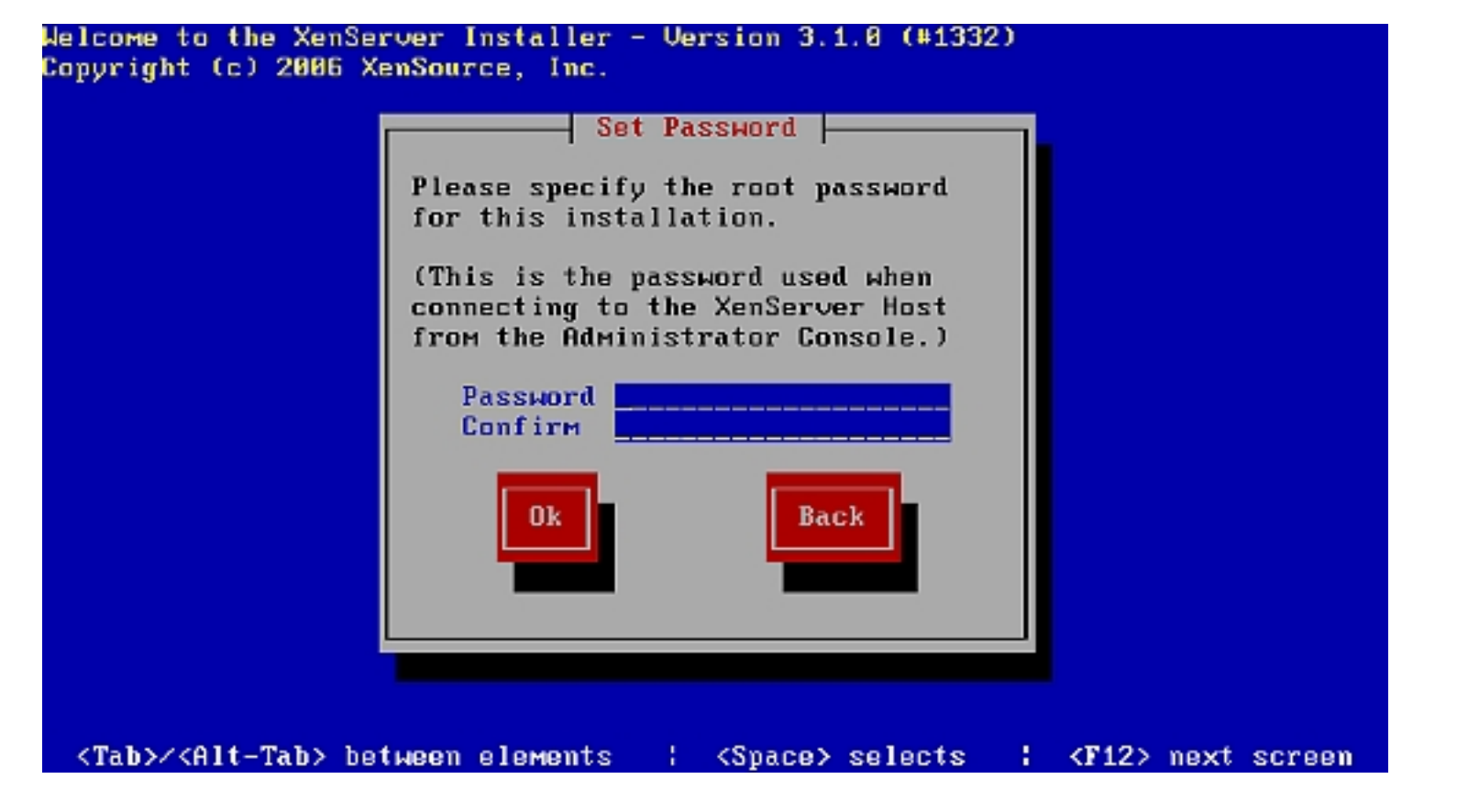

Select your region:

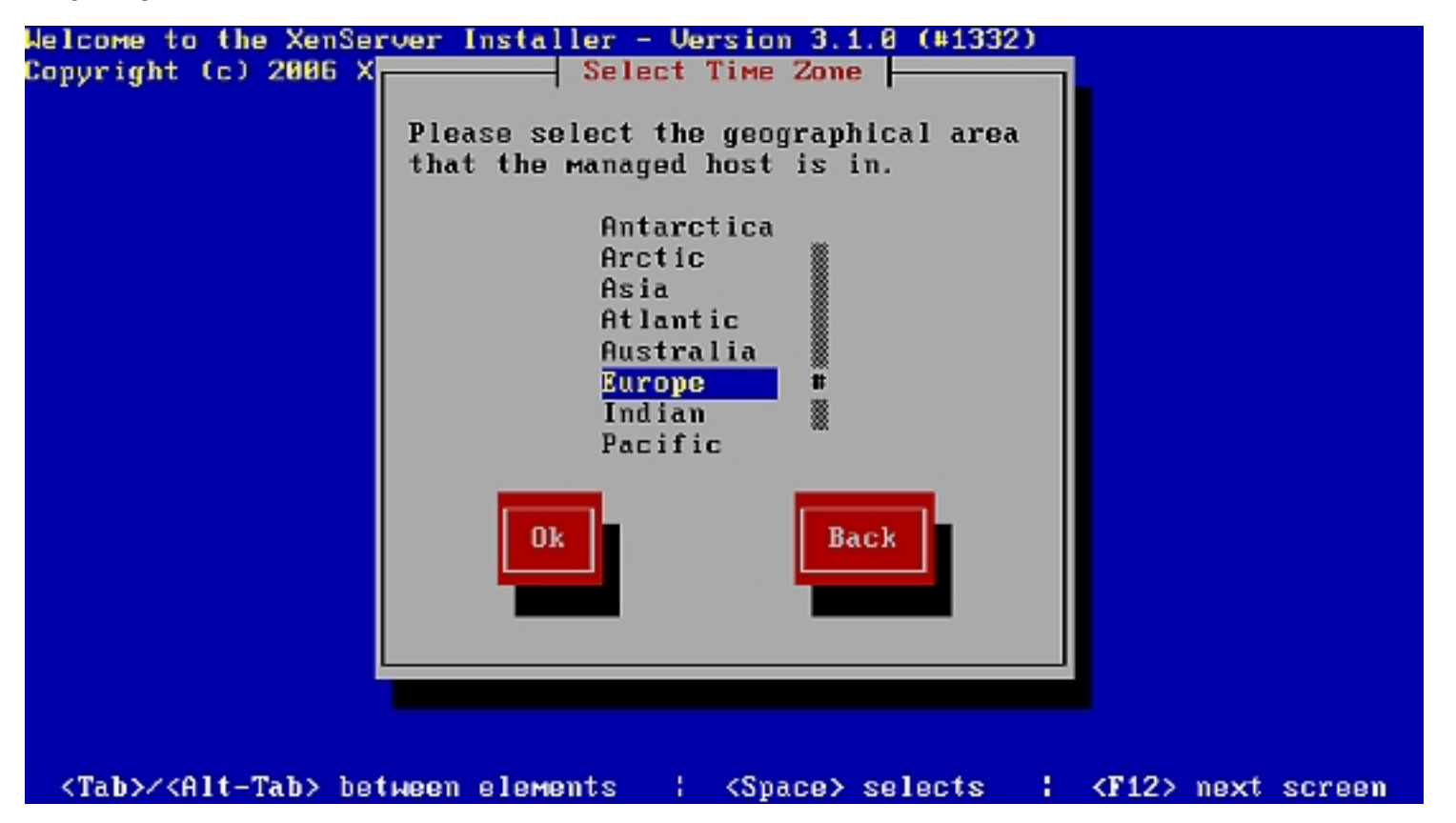

and City:

| Welcome to the XenS               | Gerver Installer - Version 3.1.0 (#1332)                            |
|-----------------------------------|---------------------------------------------------------------------|
| Copyright (c) 2006                | Select Time Zone                                                    |
|                                   |                                                                     |
|                                   | Please select the localised area that                               |
|                                   | the managed host is in (press a letter                              |
|                                   | to jump to that place in the list).                                 |
|                                   |                                                                     |
|                                   | Athens                                                              |
|                                   | Belgrade #                                                          |
|                                   | Berlin                                                              |
|                                   | Bratislava                                                          |
|                                   | Brussels                                                            |
|                                   | Bucharest                                                           |
|                                   | Budapest                                                            |
|                                   | Chisinau                                                            |
|                                   |                                                                     |
|                                   |                                                                     |
|                                   | 0k Back                                                             |
|                                   |                                                                     |
|                                   |                                                                     |
|                                   |                                                                     |
|                                   |                                                                     |
|                                   |                                                                     |
|                                   |                                                                     |
| <tab>/<alt-tab> b</alt-tab></tab> | etween elements   <space> selects   <f12> next screen</f12></space> |

I choose to synchronize my clock with NTP:

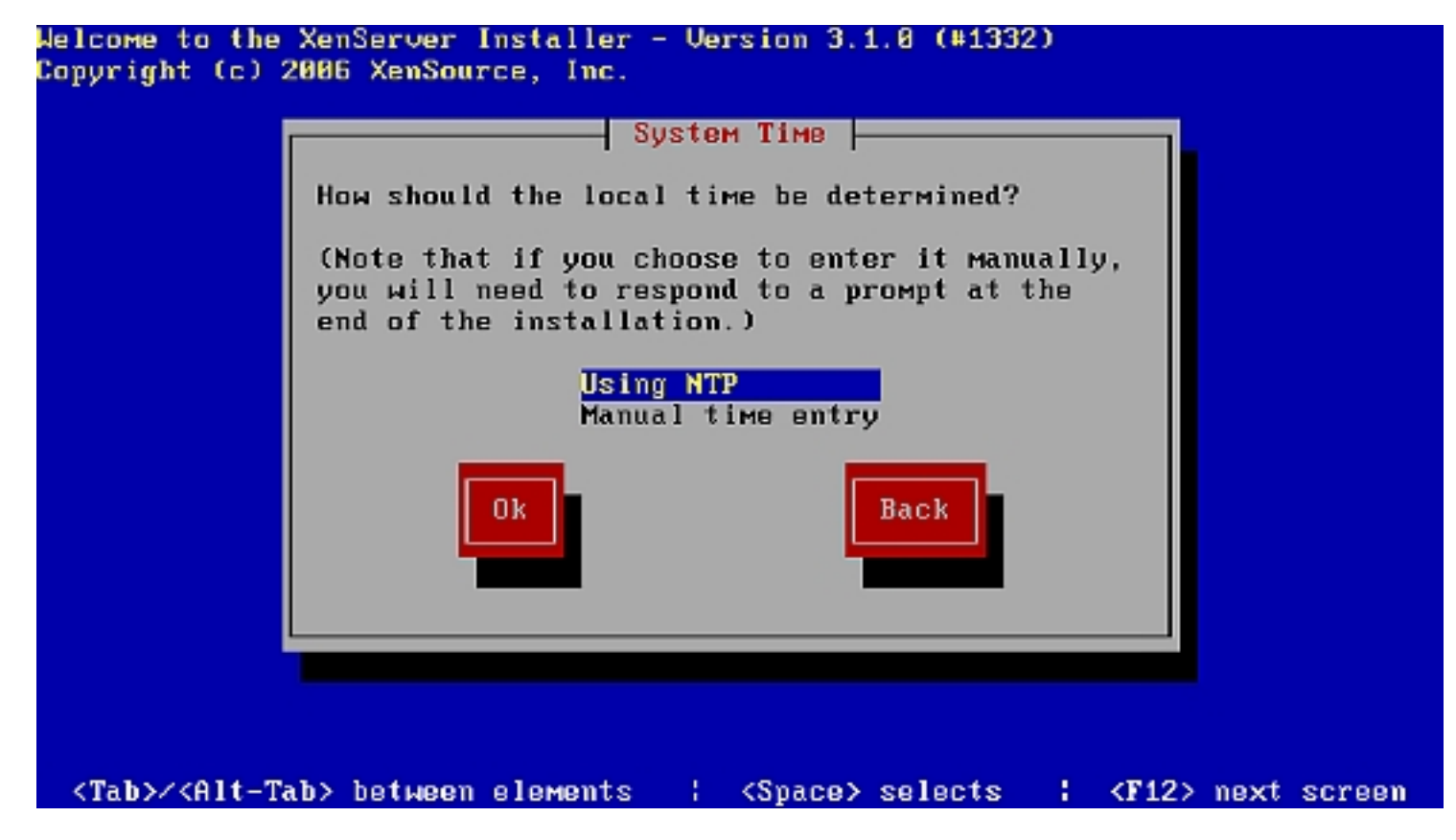

My DHCP server does not configure NTP automatically, so I choose to manually configure NTP by deselecting the automatic configuration and entering pool.ntp.org as timeserver:

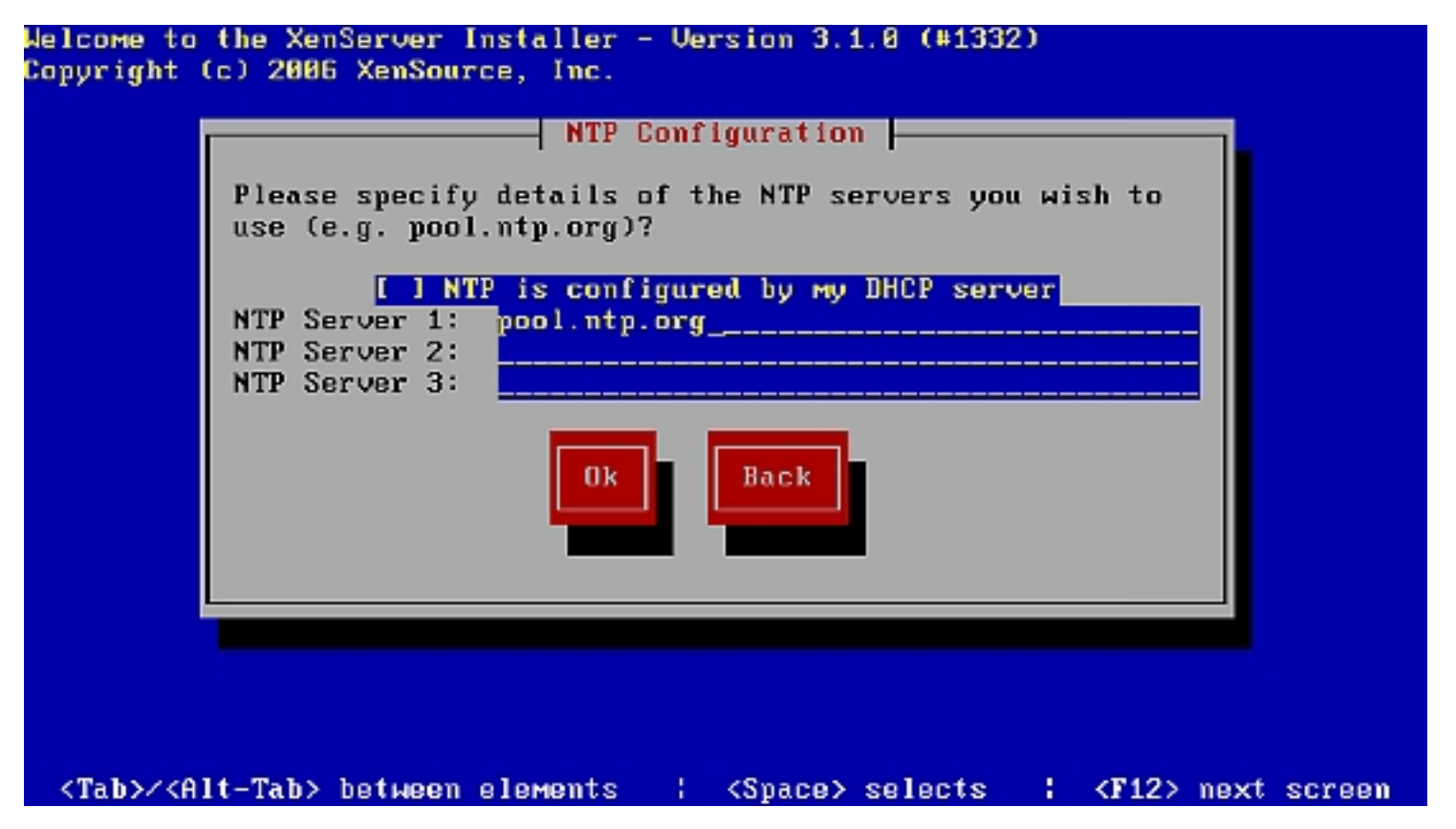

I choose to not configure my server by DHCP as I want to configure it with a static IP address:

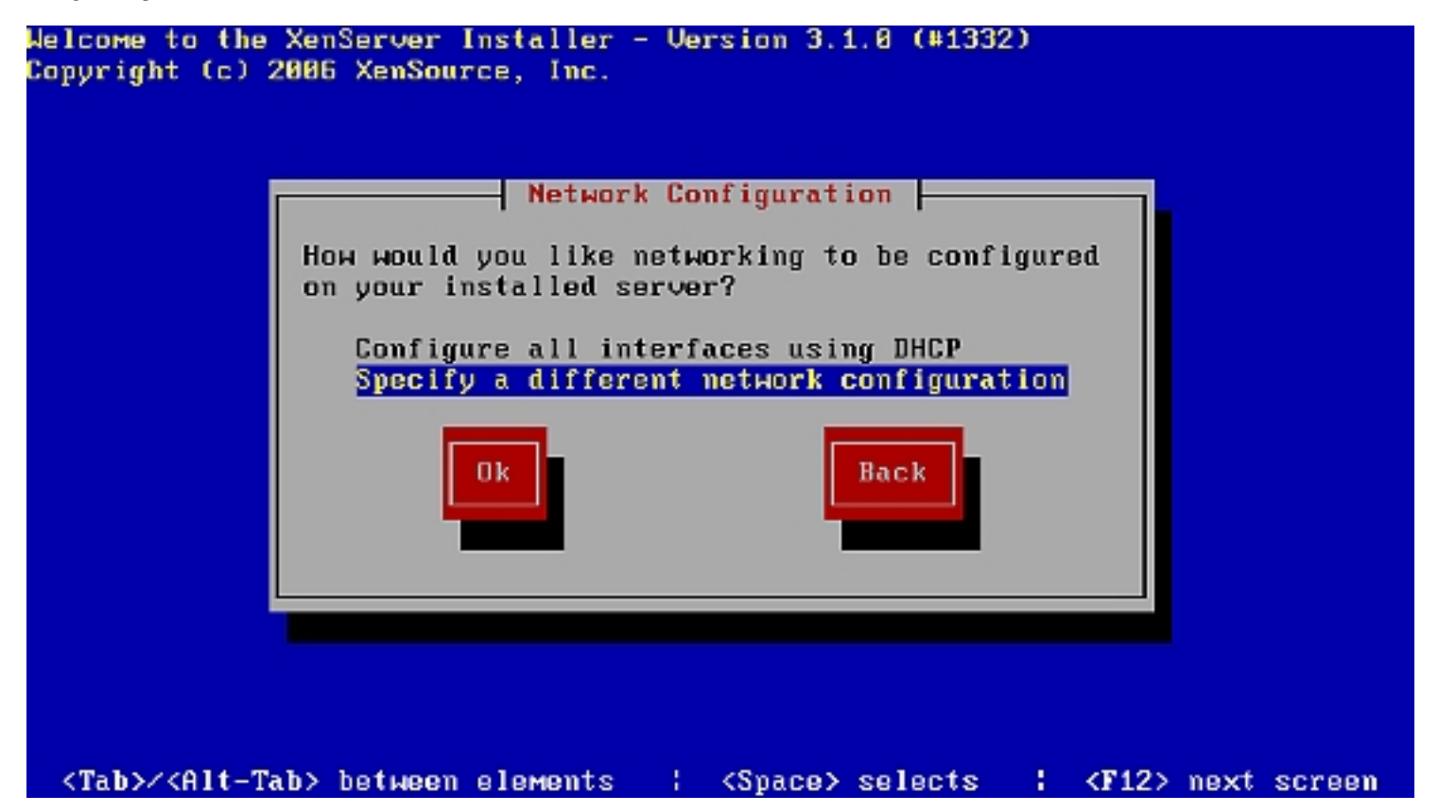

Enter your network configuration:

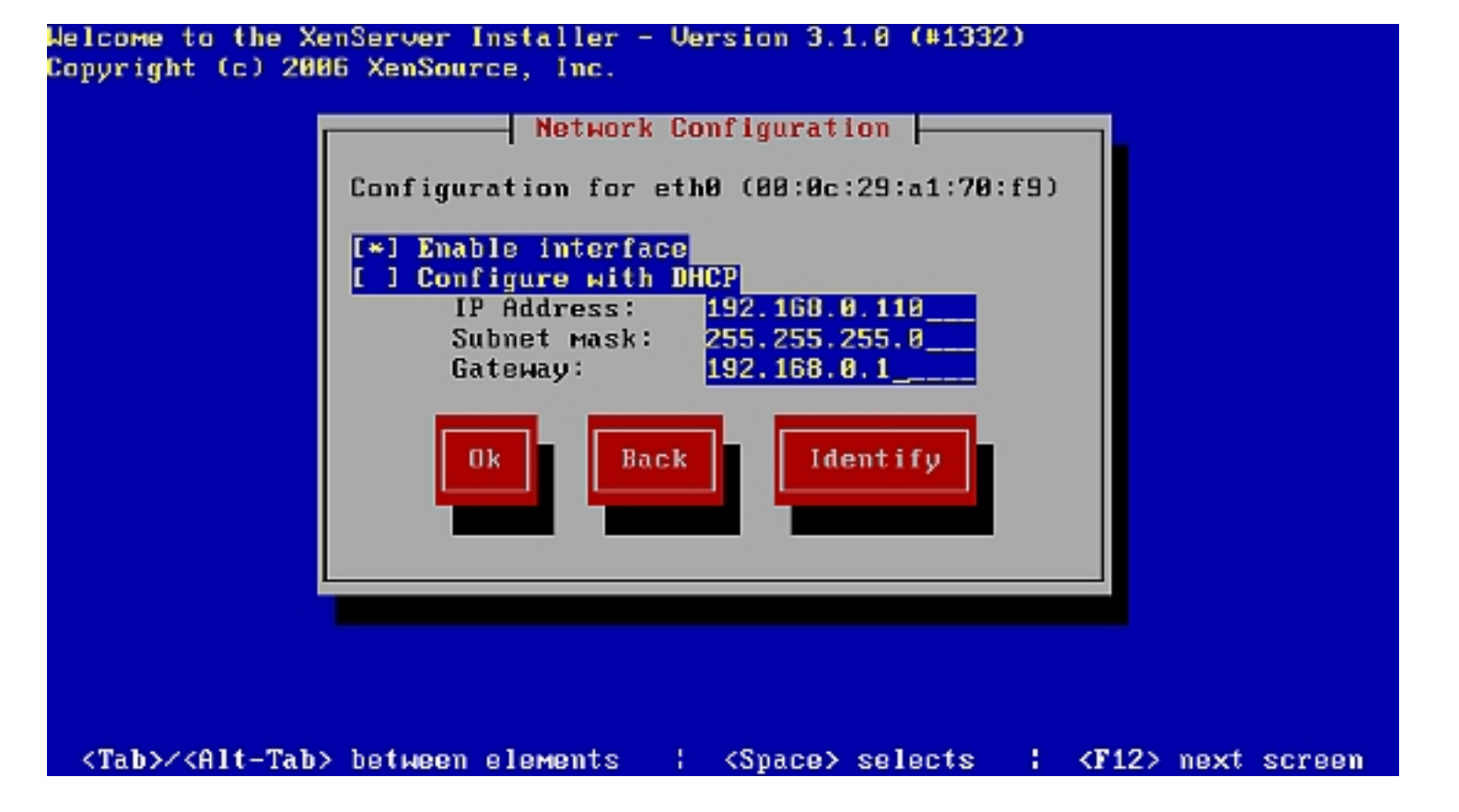

Set your hostname and DNS server(s):

| elcome to the XenServer Installer - Version 3.1.0 (#1332)                                            |
|----------------------------------------------------------------------------------------------------|
| opyright (c) 2 Hostname and DNS Configuration                                                        |
|                                                                                                    |
| Hostname Configuration                                                                               |
| ( ) Automatically set via DHCP                                                                       |
| (*) Manually specify:                                                                                |
| xenexpress.local                                                                                     |
| DNS Configuration                                                                                    |
| ( ) Automatically set via DHCP                                                                       |
| (*) Manually specify:                                                                                |
| DNS Server 1: 192,168,0,1                                                                            |
| DNS Server 2:                                                                                        |
| DNS Server 3:                                                                                        |
|                                                                                                    |
|                                                                                                    |
| Uk Back                                                                                              |
|                                                                                                    |
|                                                                                                    |
|                                                                                                    |
|                                                                                                    |
|                                                                                                    |
|                                                                                                    |
| <tab>/<alt-tab> between elements : <space> selects : <f12> next screen</f12></space></alt-tab></tab> |

Confirm to install XenExpress:

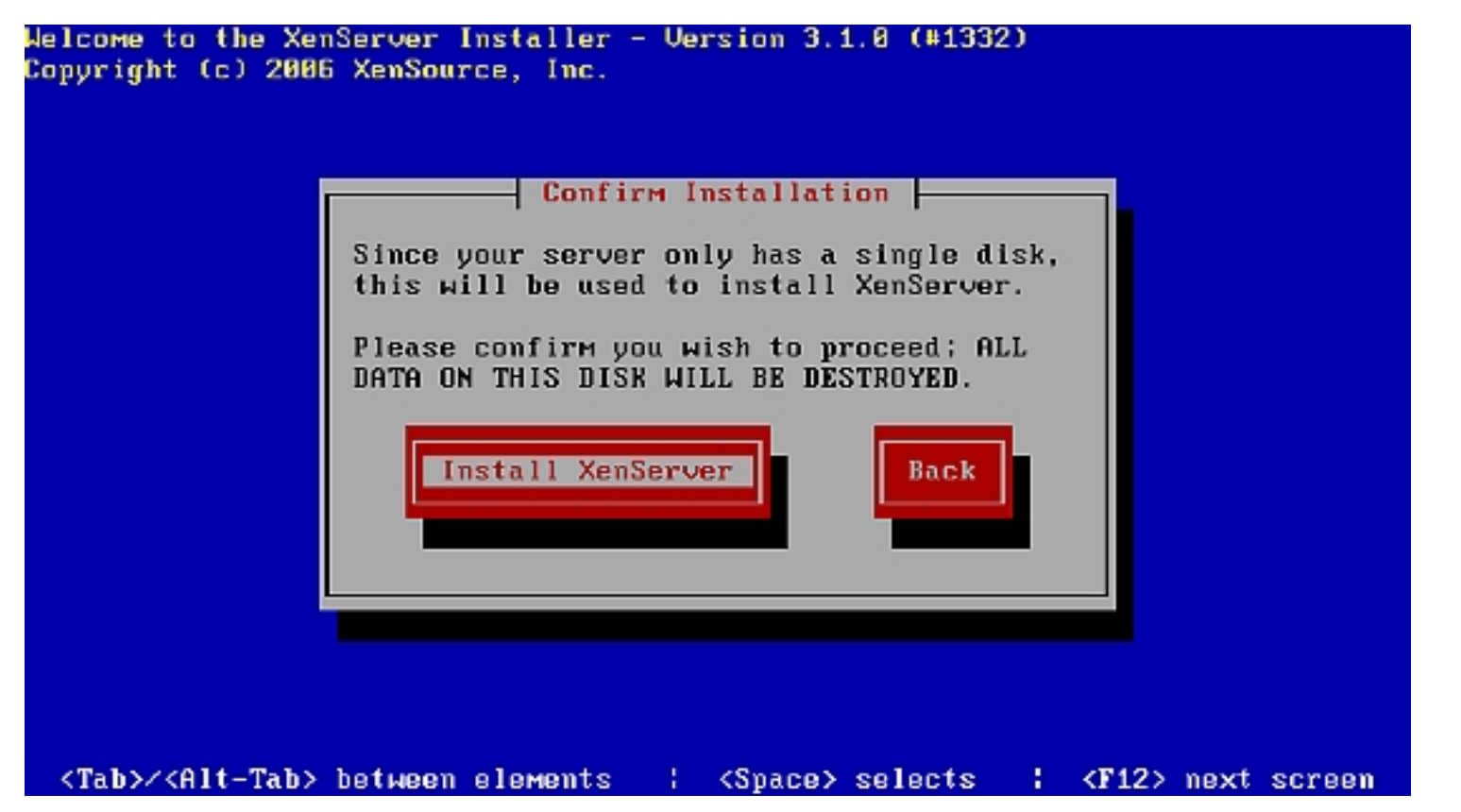

The installation starts:

| • | Installin                |
|---|--------------------------|
|   | eparing for installation |
|   |                          |
|   |                          |

When the installation is finished, select *Ok* to reboot the server.

| GNU GRUB version 0.95 (638K lower / 591808K upper memory)                                                                                                    |
|----------------------------------------------------------------------------------------------------|
| XenServer                                                                                                    |
| XenServer (Serial)                                                                                                    |
| XenServer in Safe Mode                                                                                                    |
|                                                                                                    |
|                                                                                                    |
|                                                                                                    |
|                                                                                                    |
|                                                                                                    |
|                                                                                                    |
|                                                                                                    |
|                                                                                                    |
| Use the $\uparrow$ and $\downarrow$ keys to select which entry is highlighted.<br>Press enter to boot the selected OS, 'e' to edit the<br>commands before booting, 'a' to modify the kernel arguments<br>before booting, or 'c' for a command-line. |
| The highlighted entry will be booted automatically in 1 seconds.                                                                                                    |

The server is now ready to run other operating systems in Xen virtual machines.

### **Installing XenServer Administrator Console**

The XenServer Administrator Console is used to create and manage Xen virtual appliances. This application has a graphical interface to run on your workstation. The Administration console is available for Windows and Linux.

#### Installation Of The XenServer Administrator Console For Windows

Insert the XenExpress installation CD in the CD drive of your workstation, open the file explorer and navigate to the folder client\_install. Double-click

on the file xenserver-client.exe to start the installation of the Windows client.

There is not much to say about the Windows installation, just go trough the dialogues, confirm the licence, choose the installation directory and install the application.

When you first start the Administrator console, you are asked to create a master password.

| XenSource XenServ                                            | er Master Login 🛛 🛛                                                                                |
|--------------------------------------------------------------|----------------------------------------------------------------------------------------------------|
| The Master Password<br>encrypted form and t<br>master login. | l is used to save host login information to disk in<br>to optionally restore the last session upon |
| New Master Password:                                         | ****                                                                                               |
| Confirm Password:                                            | ******                                                                                             |
|                                                              | Skip Login                                                                                         |

Then enter the login information of the XenExpress server.

| XenSource Xe    | nServer 🛛 🛛   |
|-----------------|---------------|
| XenServer Host: | 192.168.0.110 |
| Username:       | root          |
| Password:       | ****          |
| 🔽 Remember Me   |               |
|                 |               |
|                 |               |
|                 | OK Abbrechen  |
|                 |               |

Our XenExpress server is listed in the interface. Now we choose to create a new virtual machine by clicking on the Install XenVM button.

| 🕱 192.168.0.110 XenSource XenServer          |                 |          |             |              |             |            |            |             |
|----------------------------------------------|-----------------|----------|-------------|--------------|-------------|------------|------------|-------------|
| File Xen Virtual Machine XenServer Host Help |                 |          |             |              |             |            |            |             |
| Name 🔺 Status                                | CPU Usage       |          | Used Memory |              | 06k         |            | Network    |             |
| xenexpress.local 🔰 On                        | 1 1 %           | 1 CPU    | 30 %        | 679 MB       | 4 KB/s      | 1 disk     | 0 KD/s     |             |
|                                              |                 |          |             |              |             |            |            |             |
|                                              |                 |          |             |              |             |            |            |             |
|                                              |                 |          |             |              |             |            |            |             |
|                                              |                 |          |             |              |             |            |            |             |
|                                              |                 |          |             |              |             |            |            |             |
|                                              |                 |          |             |              |             |            |            |             |
|                                              |                 |          |             |              |             |            |            |             |
|                                              |                 |          |             |              |             |            |            |             |
|                                              |                 |          |             |              |             |            |            |             |
| xenexpress.local                             |                 |          |             | 😞 Install Xe | nVM 🛖 Im    | port XenVM | C Rebort   | () Shuttown |
| • • • • • • • • • • • • • • • • • • •        |                 |          |             | instal a     | new Xer/M o | a best     | <u> </u>   | <u> </u>    |
| 🚱 Overview 🔚 Text Console 🖉 Perform          | ence 🚇 History  |          |             | - marc       |             | in a start |            |             |
| -                                            |                 |          |             |              |             |            |            | ]           |
| Attributes                                   | and a           | -        |             |              |             |            |            |             |
| IP Address 192.168.0.1                       | 10              | - 2      | A Netwo     | orks         |             |            |            |             |
| Xen Version 3.0.3.0                          |                 |          | Motunoria   | Decerinti    |             | MIC        |            | Default     |
| Installed Fri Jan 12 05                      | :39:42 CET 2007 |          | vanior      | Description  | VII         | ethD       |            | Deraum      |
| Product Version/Product Build 3.1.0/1332     |                 | _        | No INFIN    |              |             | COID       |            |             |
| Sockets per Node/Cores per S., 1/1/1         |                 | -        |             |              |             |            |            | + -         |
| - ruysical fills                             |                 | <u>×</u> |             |              |             |            |            |             |
| - Storage                                    |                 |          |             |              |             |            |            |             |
|                                              |                 |          |             |              |             |            |            |             |
| Disk 2048 MB                                 | 228             | 88 MB    |             |              |             |            |            |             |
|                                              |                 |          |             |              |             |            |            |             |
| -Memory (579 MB)-                            |                 |          |             |              |             |            |            |             |
|                                              |                 |          |             |              |             |            |            |             |
|                                              |                 |          |             |              |             |            |            |             |
|                                              |                 |          |             |              |             |            |            |             |
| NO VPIS                                      |                 |          |             |              |             |            |            |             |
|                                              |                 |          |             |              |             |            |            |             |
|                                              |                 |          |             |              |             |            | Apply      | Cancel      |
|                                              |                 |          |             |              |             |            | - controls |             |

Now choose which operating system we want to install. I chose a Debian server and named it Debian Fileserver.

| 192.168.0.11         | 0 XenSource 3  | XenServer      |       |      |             |             |               |          |            |             |            |  |
|----------------------|----------------|----------------|-------|------|-------------|-------------|---------------|----------|------------|-------------|------------|--|
| File Xen Virtual Mac | thine XenServe | r Host Help    |       |      |             |             |               |          |            |             | 100 mg     |  |
| Varie                | 🔺 🤇 🤱          | tus            | CPU U | saga |             | Jsed Memory |               | Disk     |            | Nataork     |            |  |
| zeneipress.lo        | ical 🖡         | > On           |       | 5%   | 1 CPU       | 39.4        | 679 MB        | 4 KB.'s  | 1 side     | 0 KB/s      |            |  |
|                      |                |                |       |      |             |             |               |          |            |             |            |  |
|                      |                |                |       |      |             |             |               |          |            |             |            |  |
|                      |                |                |       |      |             |             |               |          |            |             |            |  |
|                      |                |                |       |      |             |             |               |          |            |             |            |  |
|                      |                |                |       |      |             |             |               |          |            |             |            |  |
|                      |                |                |       |      |             |             |               |          |            |             |            |  |
|                      |                |                |       |      |             |             | _             |          |            |             |            |  |
| enexpress.loca       | ri             |                |       |      |             |             | Instal A      | nvv 👉 Ie | wVreX troq | C Rebool (  | D Shutdown |  |
| 🕅 Annelan 🗖          | Tast Canada    | Day barray     |       |      | Tectall Ver | 184         |               |          |            |             |            |  |
|                      |                |                |       |      | and and act |             |               |          |            |             |            |  |
| Install From: *      | Debian Sange ( | Suest Template |       |      | ~           | Vir         | Virtual Disks |          |            |             |            |  |
| Name: *              | Debian Fileser | ver            |       |      |             | Name        |               |          |            | Size        |            |  |
| Description:         |                |                |       |      |             | sda         |               |          |            | 5120 MB     |            |  |
| Artual CPUs: *       |                |                |       |      | 1           | sdb         |               |          |            | 612 MB      |            |  |
| initial Memory: *    |                |                |       |      | 256         |             |               |          |            |             |            |  |
| Start on Server Boot | : 🗆            |                |       |      |             |             |               |          |            |             |            |  |
| Boot Parameters:     | quiet          |                |       |      |             | Anel        | twork Int     | erfaces  |            |             |            |  |
| -Storage on Host     | e.             |                |       |      |             | Name        | IP.           | Address  | MAC        | Address     | Networ     |  |
|                      |                |                |       |      |             | eth0        | Una           | vailable | 80 16:3    | 3E-07:33:14 | xenbr0 (e  |  |
| Disk 2040            | MD             |                |       |      | 22888 MB    |             |               |          |            |             |            |  |
|                      |                |                |       |      |             |             |               |          |            |             |            |  |
|                      |                |                |       |      |             | 레           |               |          |            |             |            |  |
|                      |                |                |       |      |             |             |               |          |            |             |            |  |
|                      |                |                |       |      |             |             |               |          |            |             |            |  |
| 1                    |                |                |       |      | 11          |             |               |          |            |             | >          |  |
|                      |                |                |       |      |             |             |               |          |            | Canco       | Instal     |  |

If you want to start the virtual server automatically when your XenExpress server is powered up, enable the *Start on Server Boot* option. Now click on *Install* to start the installation process.

The new virtual machine is now listed with the status *Installing* in the list of virtual machines.

|                                                                                                    | urce Xenserver                                                       |                 |                                                                                                    |                   |                      |                                                                                                    |
|----------------------------------------------------------------------------------------------------|----------------------------------------------------------------------|-----------------|----------------------------------------------------------------------------------------------------|-------------------|----------------------|----------------------------------------------------------------------------------------------------|
| File Xen Virtual Machine Xe                                                                                                    | anServer Hest Help                                                   |                 |                                                                                                    |                   |                      |                                                                                                    |
| Norre 🔺                                                                                                    | Status                                                               | CPU Usage       | Used Memory                                                                                                    | Cisk              | Networ               | k.                                                                                                    |
| <ul> <li>xenexpress.local</li> </ul>                                                                                                    | ≽ On                                                                 | K00 💽           | 4 CPU                                                                                                    | 579 MB 477 KB     | As a dise O KB.      | s                                                                                                    |
| Debian Fileserve                                                                                                    | ••• Installing                                                       |                 |                                                                                                    |                   |                      |                                                                                                    |
| conoxpross.local                                                                                                    |                                                                      | 1.00.001        |                                                                                                    | 👩 Install XerVM 👘 | Import XenivIM 🔇 Reb | oot 🕧 Stuldser                                                                                                    |
| Overview Text (                                                                                                    | Console Performance                                                  | e 😈 History     |                                                                                                    |                   |                      |                                                                                                    |
| Name                                                                                                    | xenexpress.loca                                                      | T.              | A Netwo                                                                                                    | orks              |                      |                                                                                                    |
| IP Address                                                                                                    | 192.168.0.110                                                        |                 |                                                                                                    |                   |                      |                                                                                                    |
| Xen Version                                                                                                    | 5.0.3.0                                                              | 42 CET 2002     | Network                                                                                                    | Description       | NIC                  | Default                                                                                                    |
| Instal ed                                                                                                    | FILMELL/UDD W                                                        | the shell work? | and the second second se |                   | a Ha 5               | process of the second second se |
| Product Version/Product                                                                                                    | Build N., 3.1.0/1332                                                 |                 | xentoro                                                                                                    |                   | euro                 | ~                                                                                                    |
| Product Version/Product<br>Sockets per Node/Cores                                                                                                    | E Build N., 3.1.0/1332<br>sper So., 1/1/1                            |                 | Diduex                                                                                                    | 1                 | euro                 | + -                                                                                                    |
| Installed<br>Product Version/Product<br>Sockets per Node/Cores<br>Physical NDCs                                                                                                    | Fin Jan 12 06:39<br>Build N., 3.1.0/1332<br>sper So., 1/1/1          |                 | Dranex                                                                                                    | 1                 | Jeans                | + -                                                                                                    |
| Enstaled<br>Product Version(Product<br>Sockets per Node/Cores<br>Physical NDCs<br>Physical NDCs                                                                                                    | PH 341 (2 06:59<br>Build N., 3.1.0/1332<br>sper So., 1/1/1           |                 | xentru                                                                                                    | 1                 | Jeans                | + -                                                                                                    |
| Instaled<br>Product Version(Product<br>Societs per Node/Cores<br>Physical NICs<br>Storage                                                                                                    | Fin Jah 12 (6:59<br>Build N., 3.1.0/1332<br>sper So., 1/1/1          |                 | ×enoro                                                                                                    | 1                 | Jeans                | + -                                                                                                    |
| Instaled<br>Product Version(Product<br>Societs per Node)Cores<br>Physical NICs<br>Storage                                                                                                    | Build N., 3.1.0/1332<br>sper So., 1/1/1                              |                 | xentru                                                                                                    | 1                 | jeuro                | + -                                                                                                    |
| Instal ed Product Version(Product Sockets per Node)Cores Physical NDCe Storage Disk [7]                                                                                                    | Build N., 3.1.0/1332<br>sper So., 1/3/1                              | 22868           | M3                                                                                                    | 1                 | enu                  | + -                                                                                                    |
| Distaled<br>Product Version(Product<br>Societs per Node)Cores<br>Physical NICs<br>Storage<br>Disk [7]                                                                                                    | Build N., 3.1.0/1332<br>sper So., 1/3/1                              | 22868           | MB                                                                                                    |                   | jeuro                | + -                                                                                                    |
| Diskaled<br>Product Version(Product<br>Societs per Node)Cores<br>Physical NICs<br>Storage<br>Disk<br>Memory (579 MB)                                                                                                    | Build N., 3.1.0/1332<br>sper So., 1/3/1                              | 22868           | M3                                                                                                    |                   | jeuro                | + -                                                                                                    |
| Distal ed<br>Product Version(Product<br>Societs per Node/Cores<br>Physical NICs<br>Storage<br>Disk<br>Memory (579 MB)                                                                                                    | Build N., 3.1.0/1332<br>sper So., 1/3/1                              | 22868           | M3                                                                                                    |                   | enu                  | + -                                                                                                    |
| Installed<br>Product Version(Product<br>Sockets per Node/Cores<br>Physical NICs<br>Storage<br>Disk 7<br>Memory (579 MB)                                                                                                    | Build N., 3.1.0/1332<br>sper So., 1/3/1                              | 22868           | M3                                                                                                    |                   | ens                  | + -                                                                                                    |
| Instaled<br>Product Version(Product<br>Sockets per Node/Coret<br>Physical NICs<br>Disk<br>Storage<br>Disk<br>Physical Size<br>Physical NICs<br>Physical NICs<br>Physical Size<br>Physical NICs<br>Physical Size<br>Physical Size<br>P | PH 14H 12 05:39<br>Build N., 3.1.0/1332<br>sper So., 1/3/1           | 22868           | M3                                                                                                    |                   | ens                  | + -                                                                                                    |
| Debian Fileserver                                                                                                    | PH 14H 12 05:39<br>Build N., 3.1.0/1332<br>sper So., 1/3/1           | 22868           | M3                                                                                                    |                   | euro                 | + -                                                                                                    |
| Debian Fileserver                                                                                                    | PH 14H 12 06:09<br>Build N., 3.1.0/1332<br>sper So., 1/3/1<br>Oed MB | 22868           | M3                                                                                                    |                   | euro                 | + -                                                                                                    |
| Distal ed<br>Product Version(Product<br>Societs per Node/Corer<br>Physical NDCs<br>Storage<br>Disk 7<br>Memory (579 MD)<br>Debian Fileserver 2                                                                                                    | PH 14H 12 05:39<br>Build N., 3.1.0/1332<br>sper So., 1/3/1           | 22868           | M3                                                                                                    |                   | euro                 | + -                                                                                                    |

When the status has changed to On in the virtual machine list, click on the virtual machine and enter the root and VNC password in the text-console window.

| X 192.168.0.110 XenSource XenServer                                                                     |                                       |                |          |         |         |            |          |
|----------------------------------------------------------------------------------------------------|---------------------------------------|----------------|----------|---------|---------|------------|----------|
| File Xen Virtual Machine XenServer Host Help                                                            |                                       |                |          |         |         |            |          |
| Name 🔺 Status                                                                                           | CPU Usaga                             | Used Memory    |          | Disk    |         | Metwork    |          |
| zenexpress.local > On                                                                                   | 10% 1                                 | CPU <u>88%</u> | 576 MB   | 21 KB/s | 1 diek  | 0 KB/s     |          |
| Debian Fileserva 🕸 🍃 On                                                                                 | 2 % 1                                 | CPU 0%         | 256 1.19 | 0 KD/s  | 2 disks | 0 KD/s     |          |
|                                                                                                    |                                       |                |          |         |         |            |          |
|                                                                                                    |                                       |                |          |         |         |            |          |
|                                                                                                    |                                       |                |          |         |         |            |          |
|                                                                                                    |                                       |                |          |         |         |            |          |
|                                                                                                    |                                       |                |          |         |         |            |          |
|                                                                                                    |                                       |                |          |         |         |            | 15       |
| Debian Fileserver                                                                                       |                                       |                |          | 0       | Rebool  | 🛈 Stuldson | Stapend  |
| Australian Costical Console                                                                             | a Destermone                          | e Betere       |          |         |         |            |          |
|                                                                                                    | · · · · · · · · · · · · · · · · · · · |                |          |         |         |            |          |
|                                                                                                    |                                       |                |          |         |         |            | + Undock |
| Setting the System Clock using the Handware Clock a                                                     | s reference                           |                |          |         |         |            | ~        |
| Bysten Dlock set. Local time: Fri Jan 12 12:34:41 U                                                     | TC 2007                               |                |          |         |         |            |          |
| Initializing random number generatordome.<br>Recovering nvi editor sessions dome,                       |                                       |                |          |         |         |            |          |
| Setting up % server socket directory /tnp/,%11-unix<br>Setting up 10E socket directory /tsp/,10E-unixda | .,,done,                              |                |          |         |         |            |          |
| INIT: Entering runlevel; 2<br>Stanting canton in discount contend                                       |                                       |                |          |         |         |            |          |
| Starting kernel log daewon: klogd.                                                                      |                                       |                |          |         |         |            |          |
| ptarting sengroud:                                                                                      | 010010                                |                |          |         |         |            |          |
| Configuring Debian NGT:<br>(This will only appear the first time you boot this.                         | guest.)                               |                |          |         |         |            |          |
| Picase specify a rest password;                                                                         |                                       |                |          |         |         |            |          |
| Enter new UNIX possword;<br>Retube new UNIX possword;                                                   |                                       |                |          |         |         |            |          |
| passud; passuord updated successfully                                                                   |                                       |                |          |         |         |            |          |
| Please specify a VNC password:<br>Descende                                                              |                                       |                |          |         |         |            |          |
| Venify:                                                                                                 |                                       |                |          |         |         |            |          |
|                                                                                                    |                                       |                |          |         |         |            | 8        |
|                                                                                                    |                                       |                |          |         |         |            | M        |

The Debian virtual machine is now installed. Now you can log in and configure the services to suit your needs.

All trademarks belong to their respective owners. We thank <u>XenSource</u> for the permission to write this Howto.

### Links

- <u>XenSource</u>
- <u>XenExpress</u>